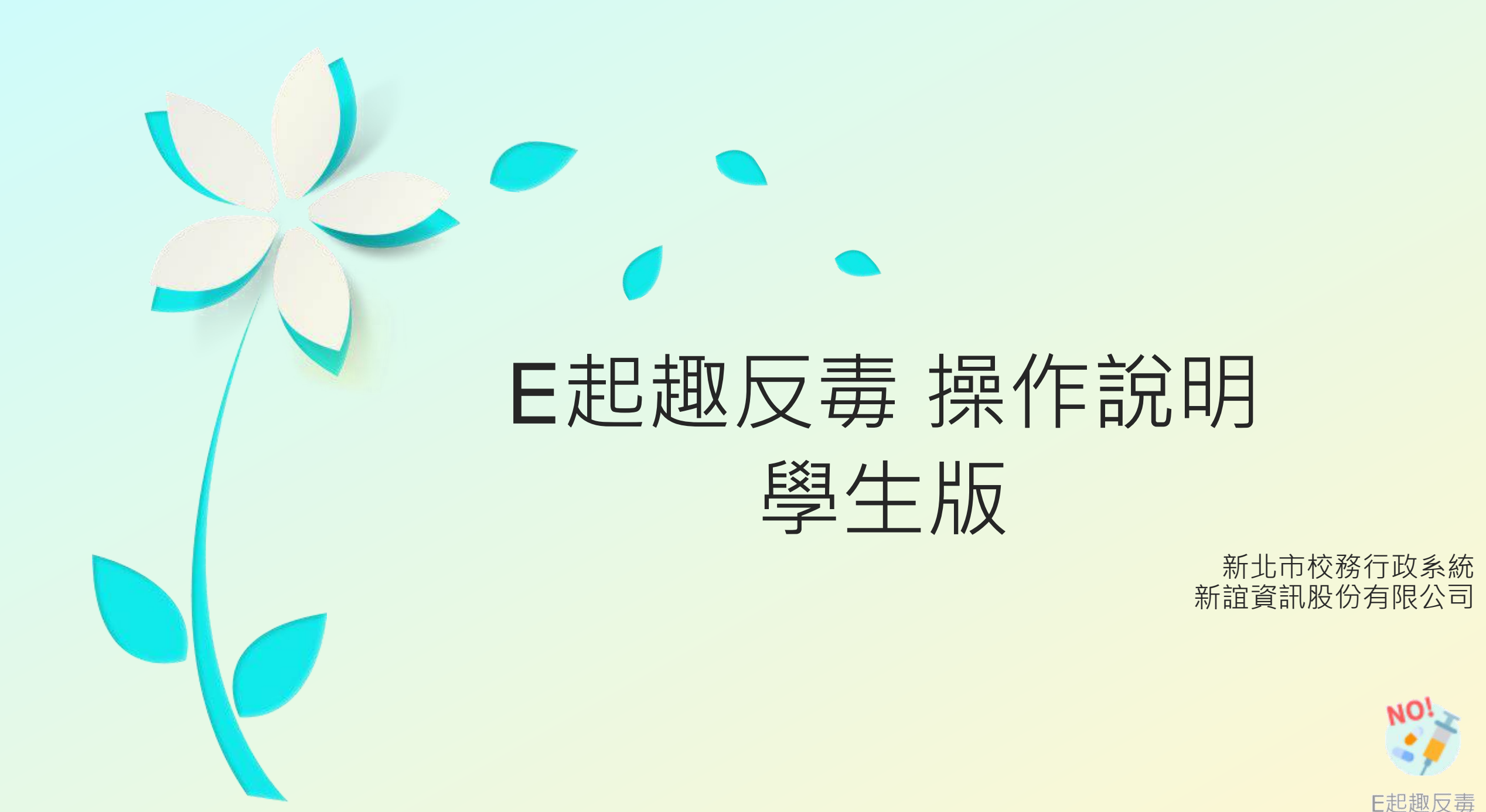

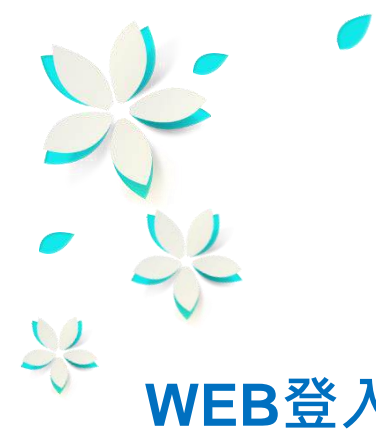

### WEB登入路徑:

方式1:由【親師生平台】登入→前往【校務行政系統】→進入【E起去反毒】模組 方式2:由【校務行政系統】登入→進入【E起去反毒】模組

#### APP登入路徑:

方式3:由【新北市校園通APP】登入→進入【E起去反毒】模組

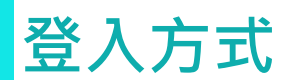

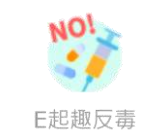

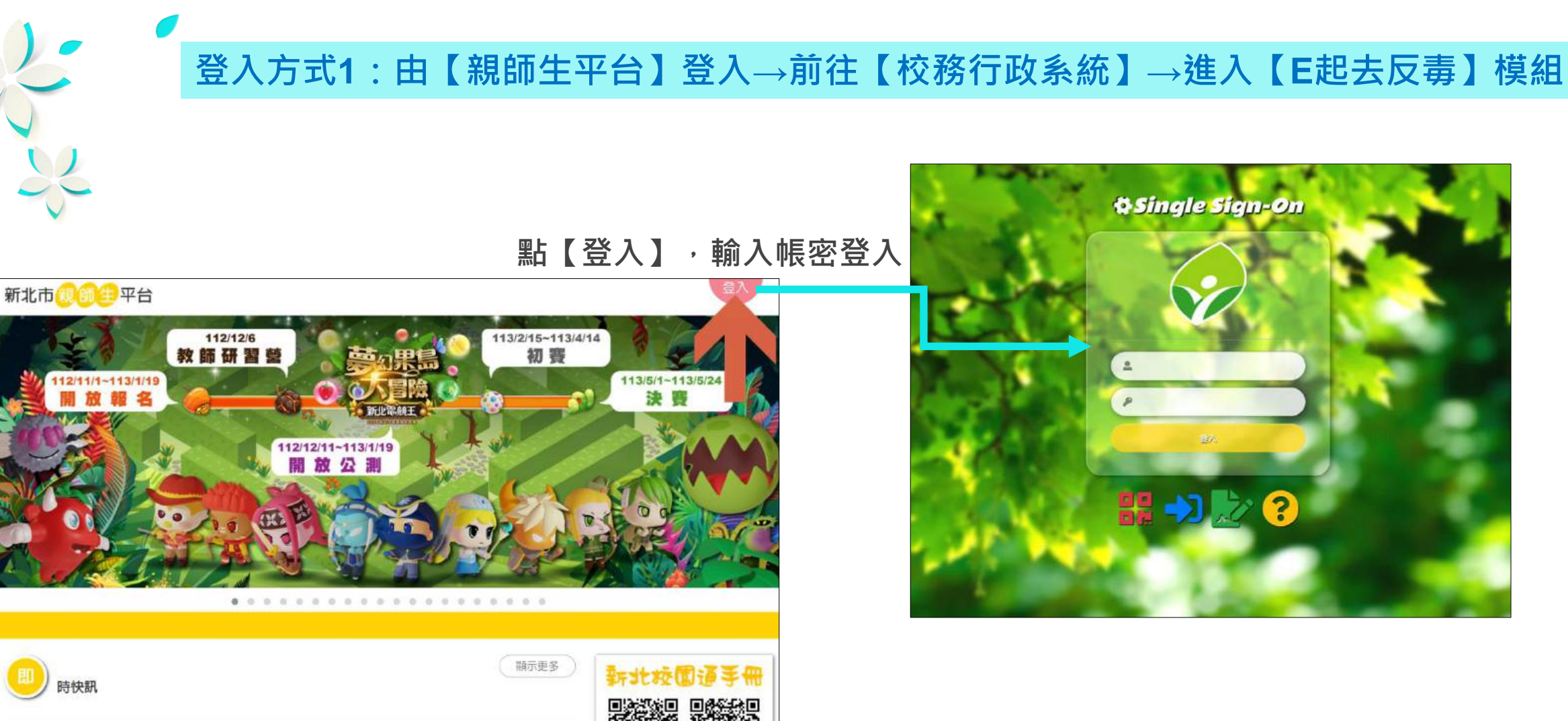

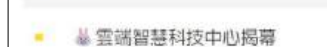

WEB登入方式

「新北電競王・夢幻果島大冒險」全面開放校園公測

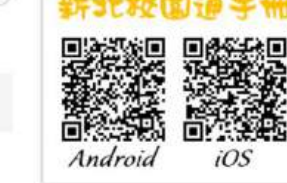

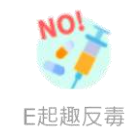

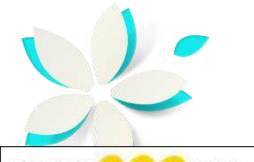

## 登入方式1:由【親師生平台】登入→前往【校務行政系統】→進入【E起去反毒】模組

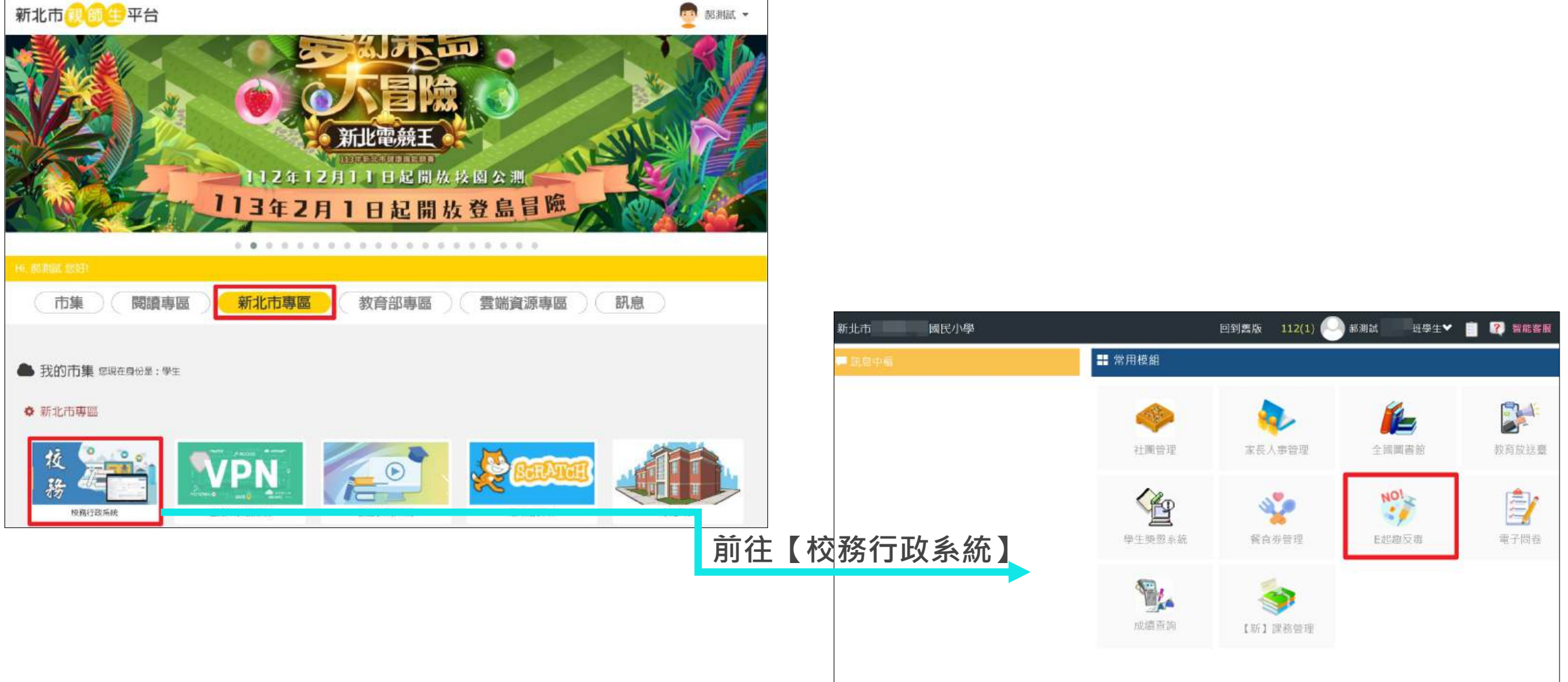

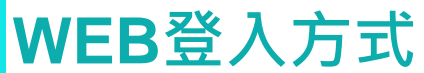

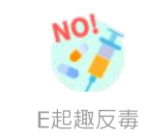

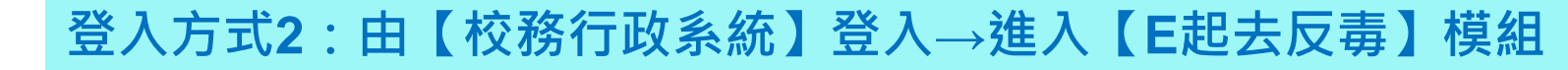

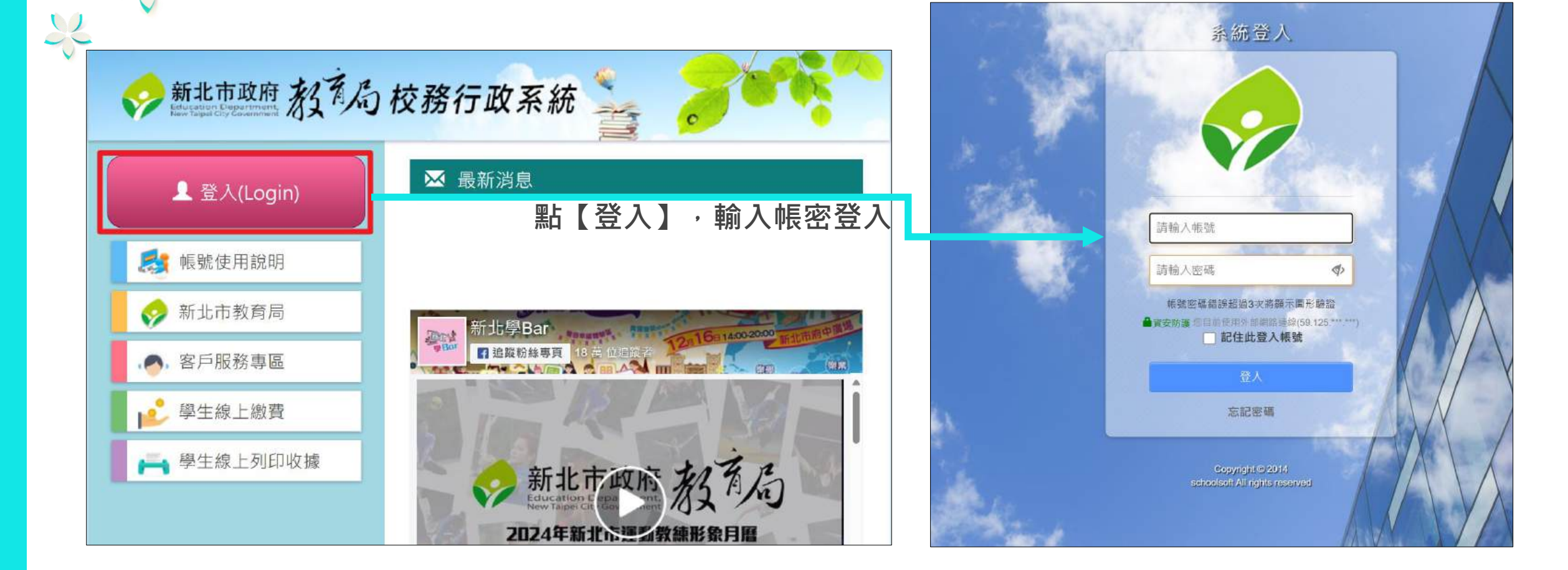

WEB登入方式

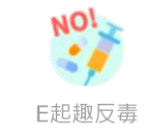

### 登入方式3:由【新北市校園通APP】登入→進入【E起去反毒】模組

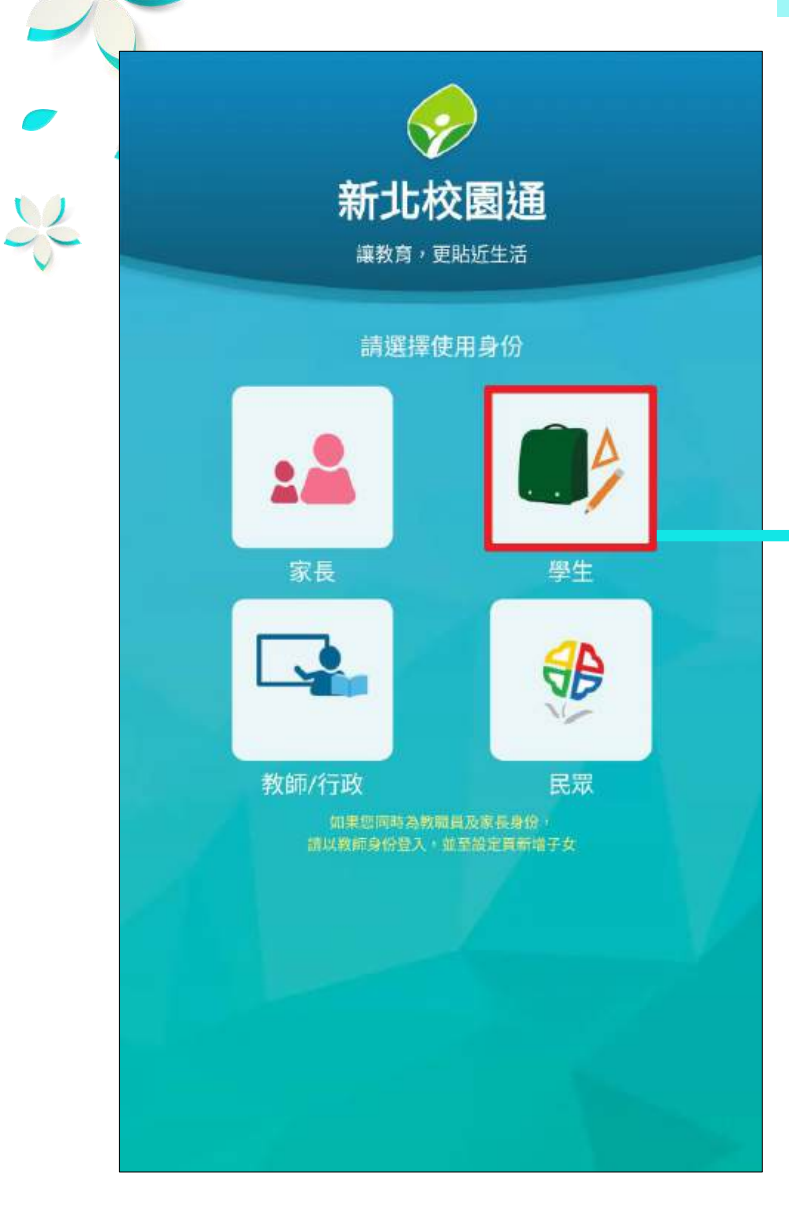

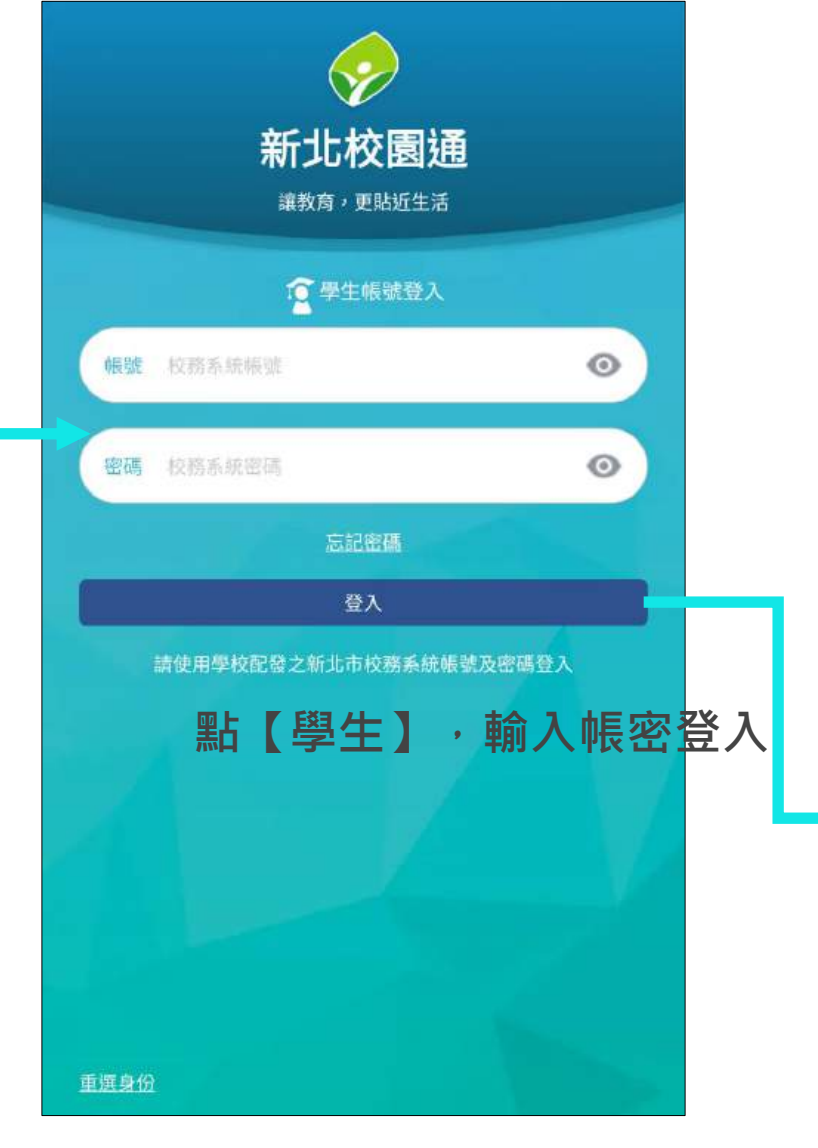

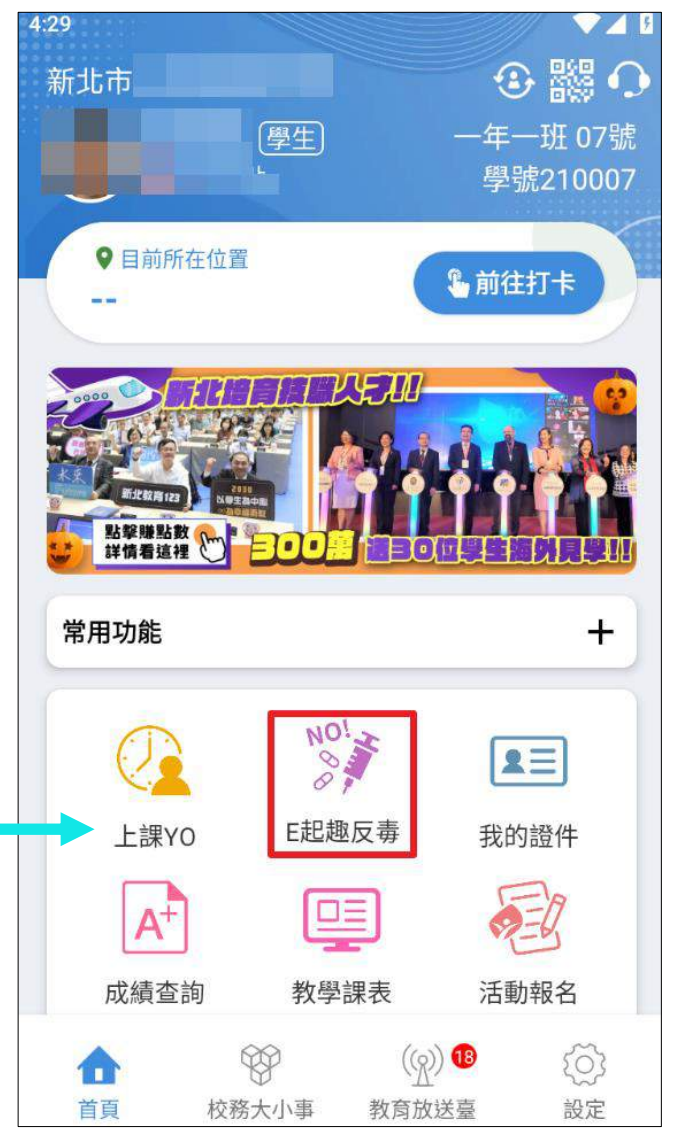

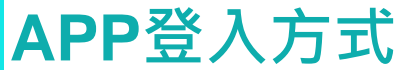

**Nol** E起趣反毒

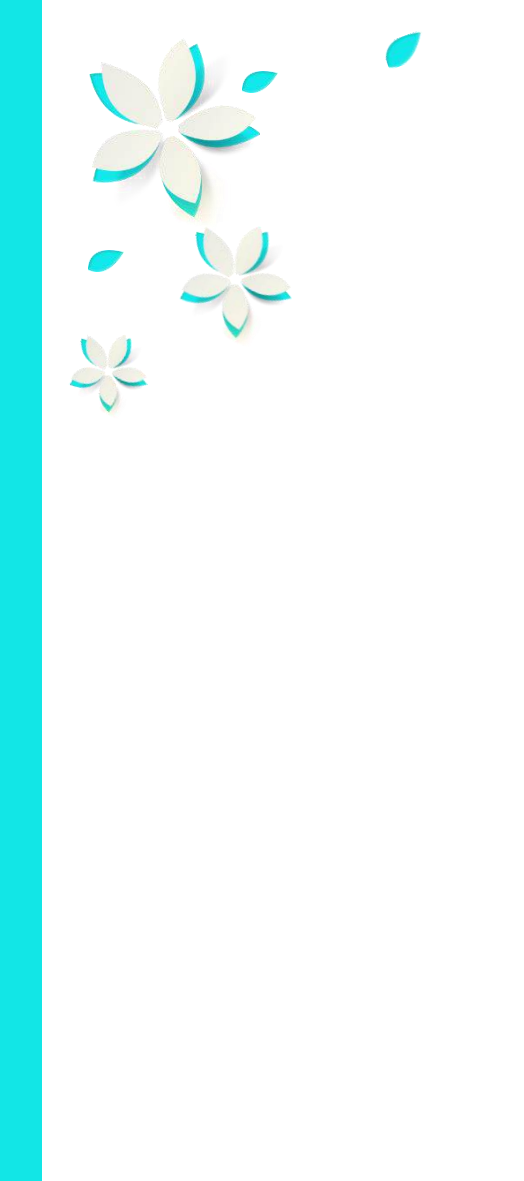

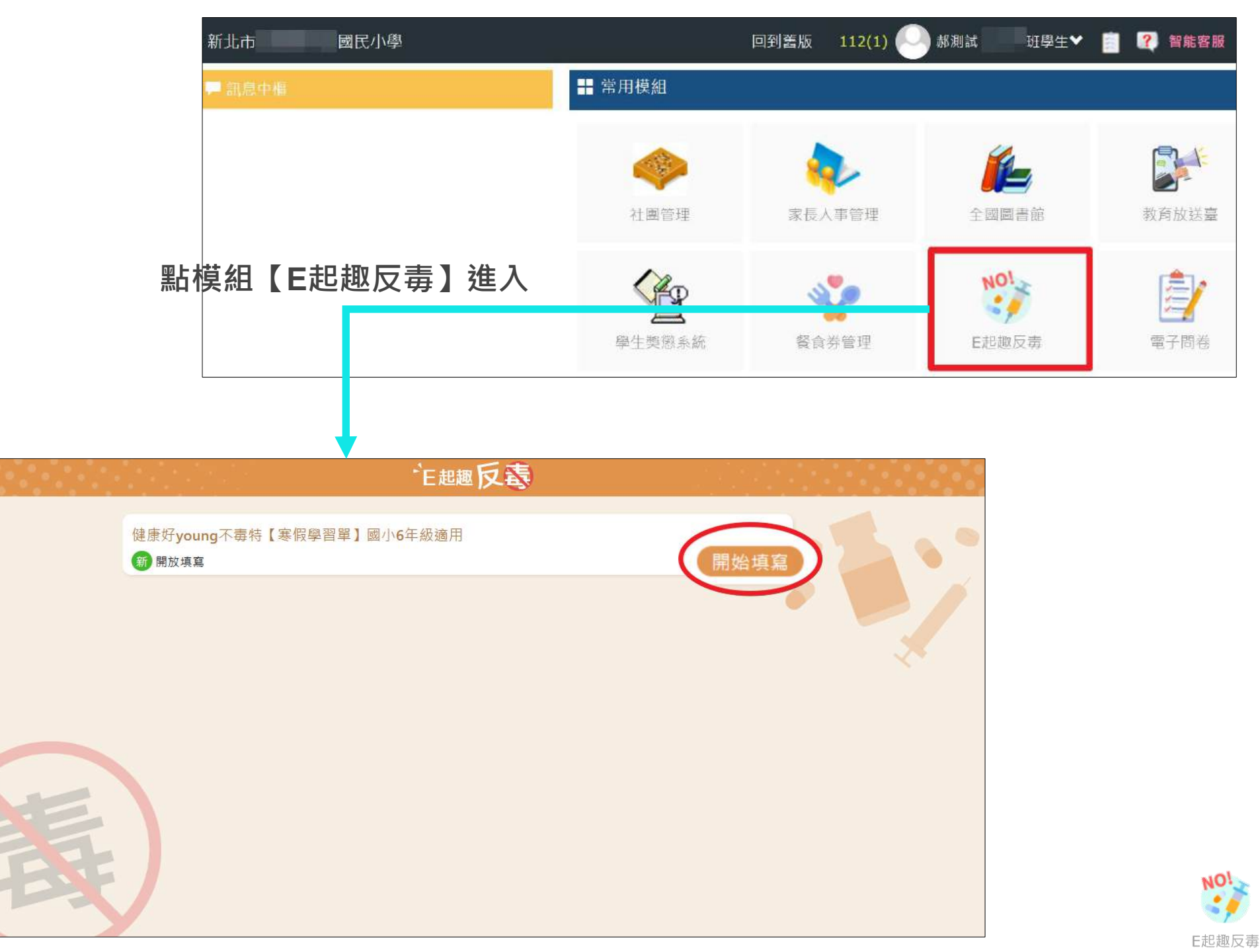

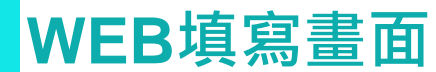

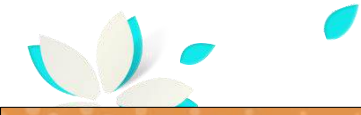

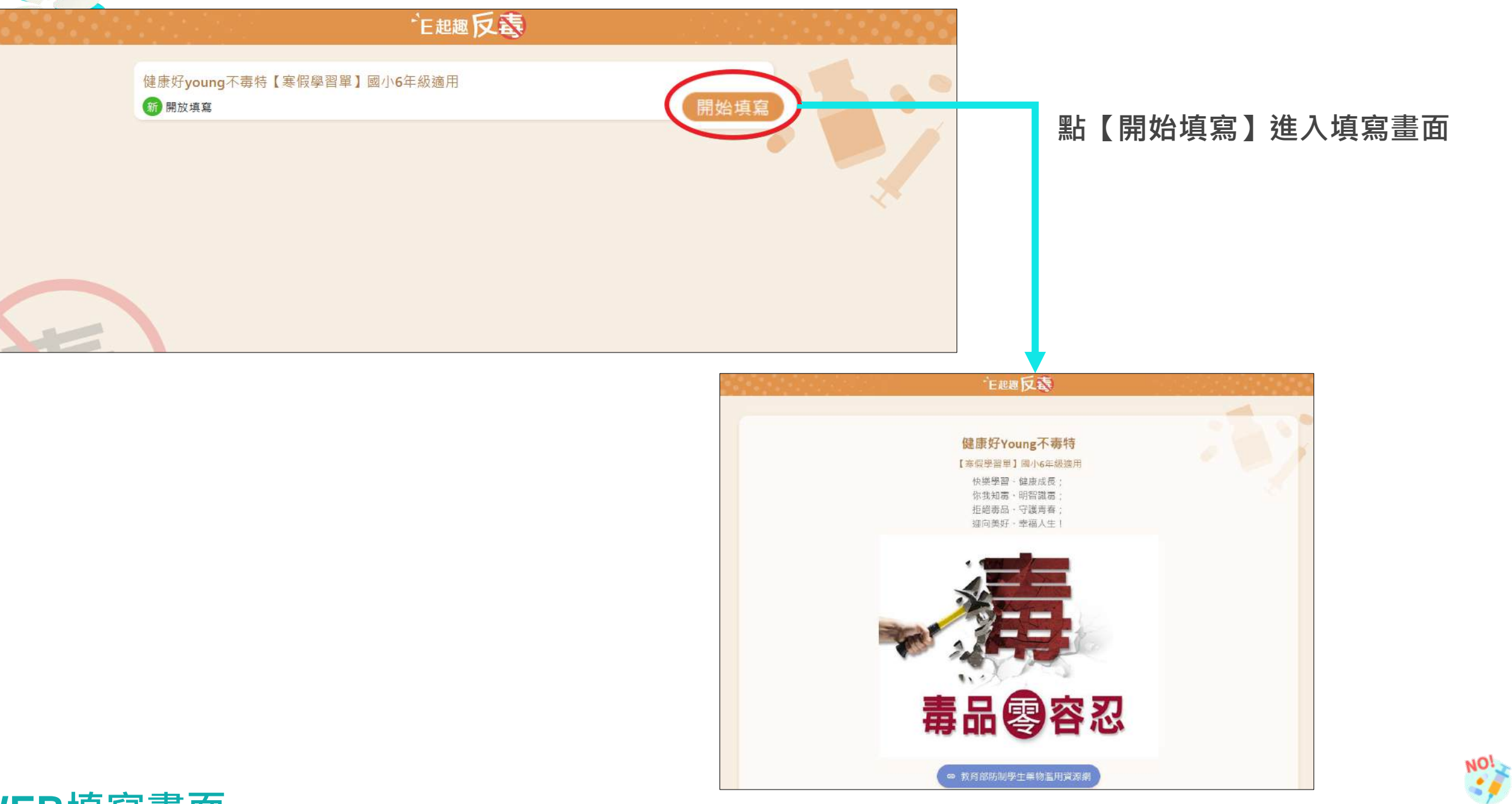

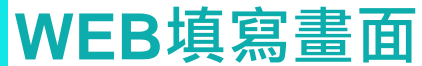

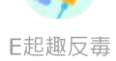

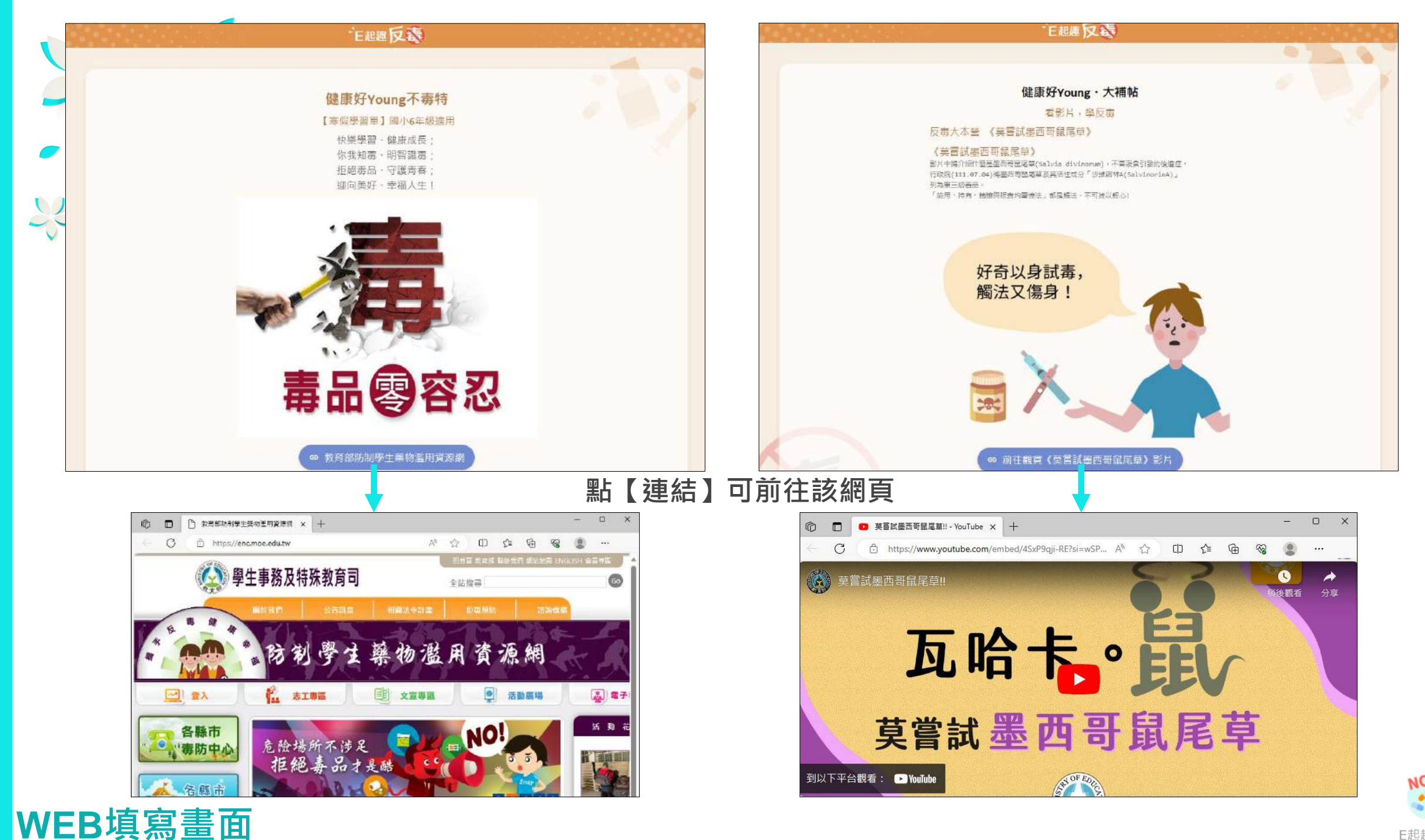

E起趣反毒

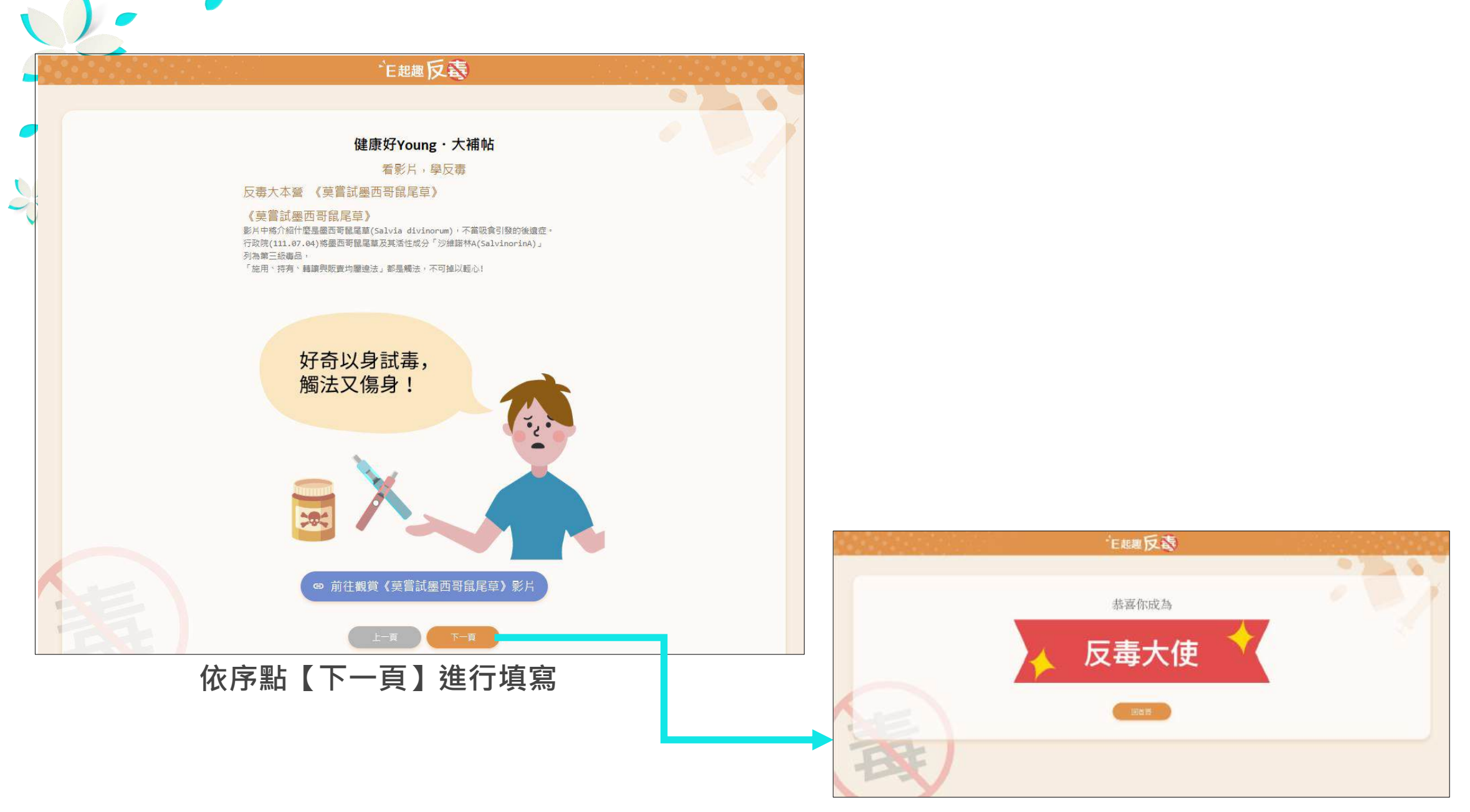

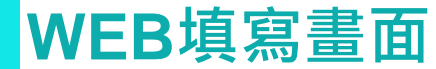

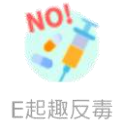

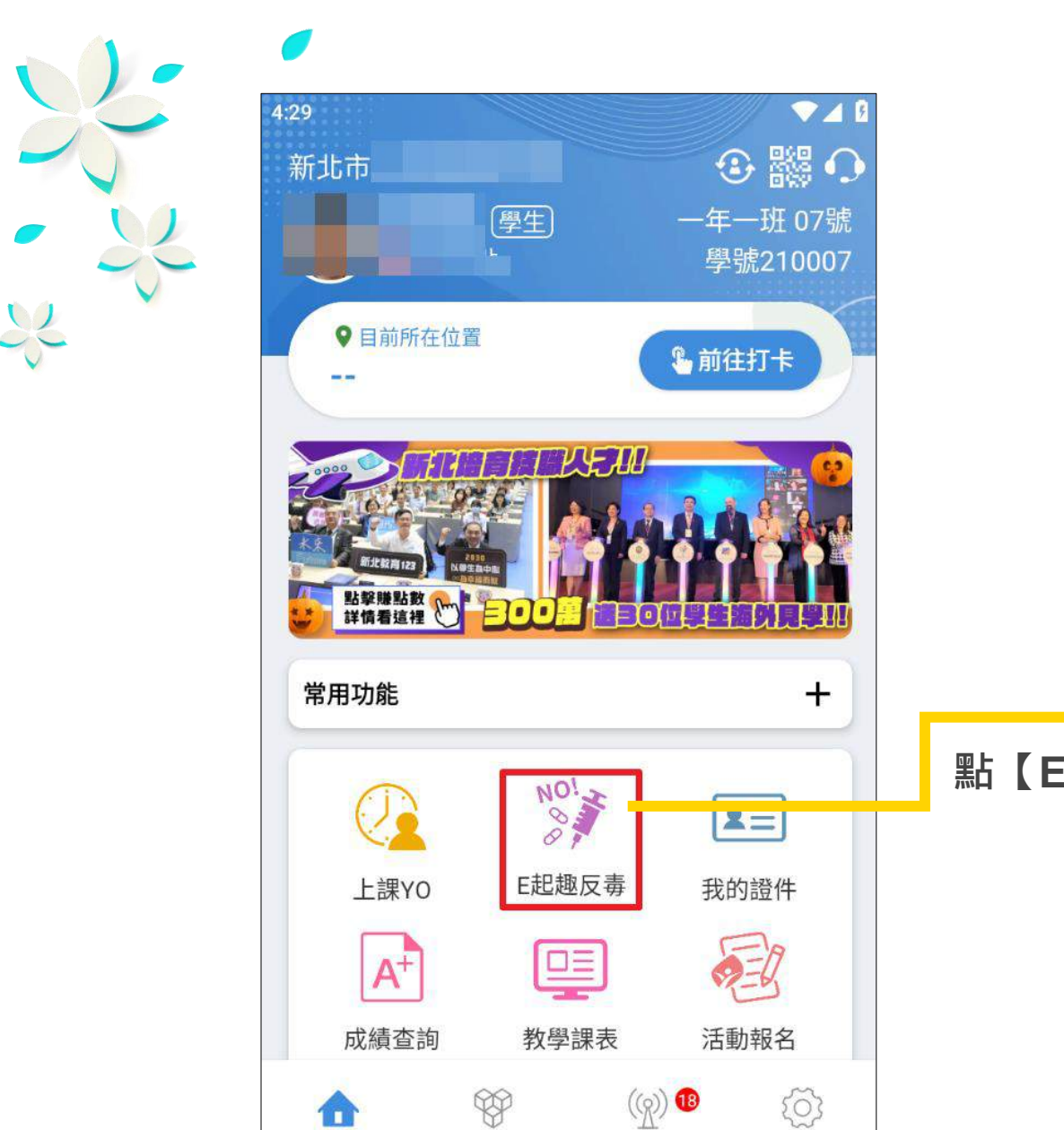

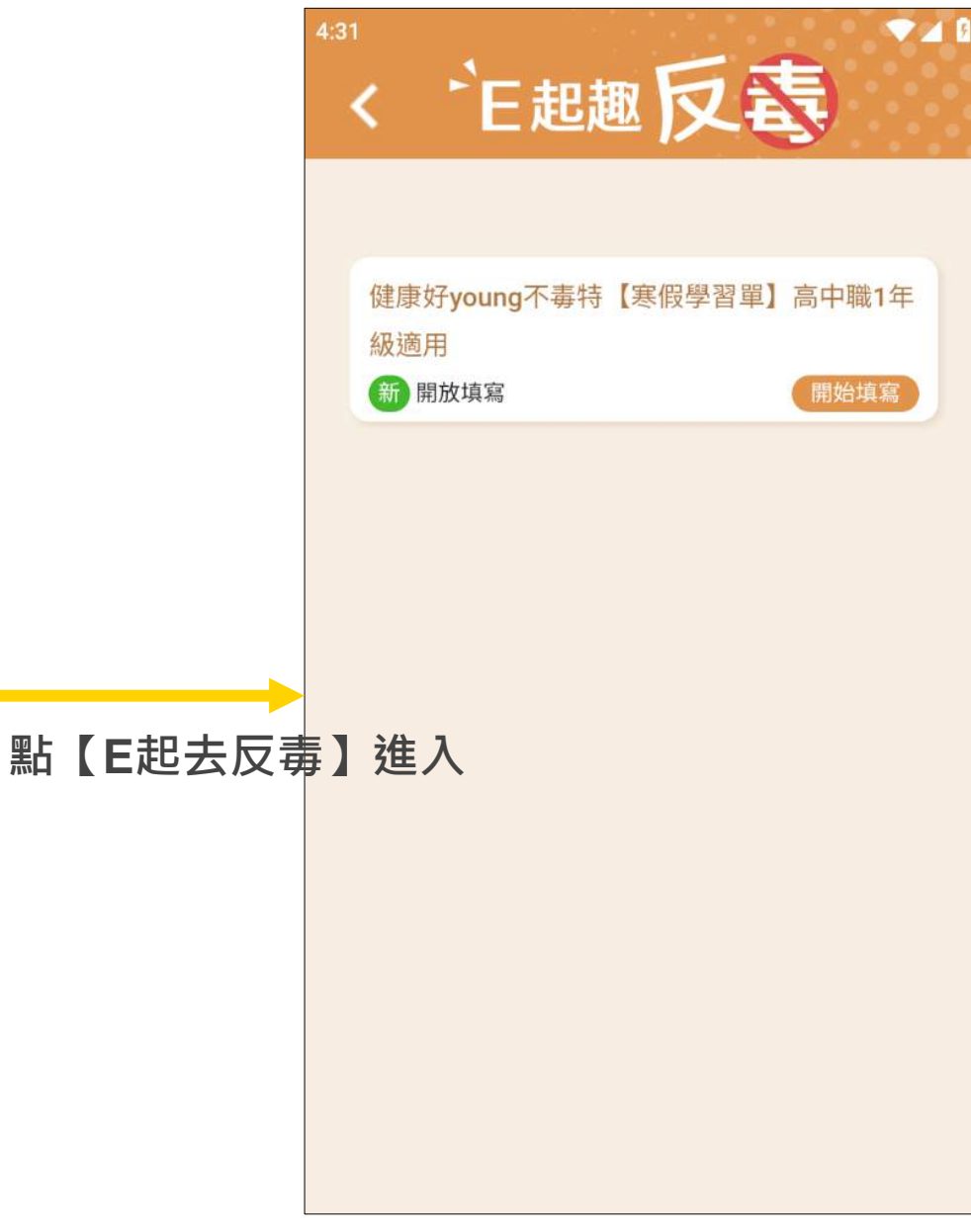

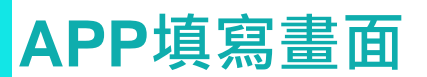

首頁

校務大小事

教育放送臺

設定

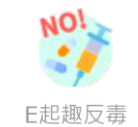

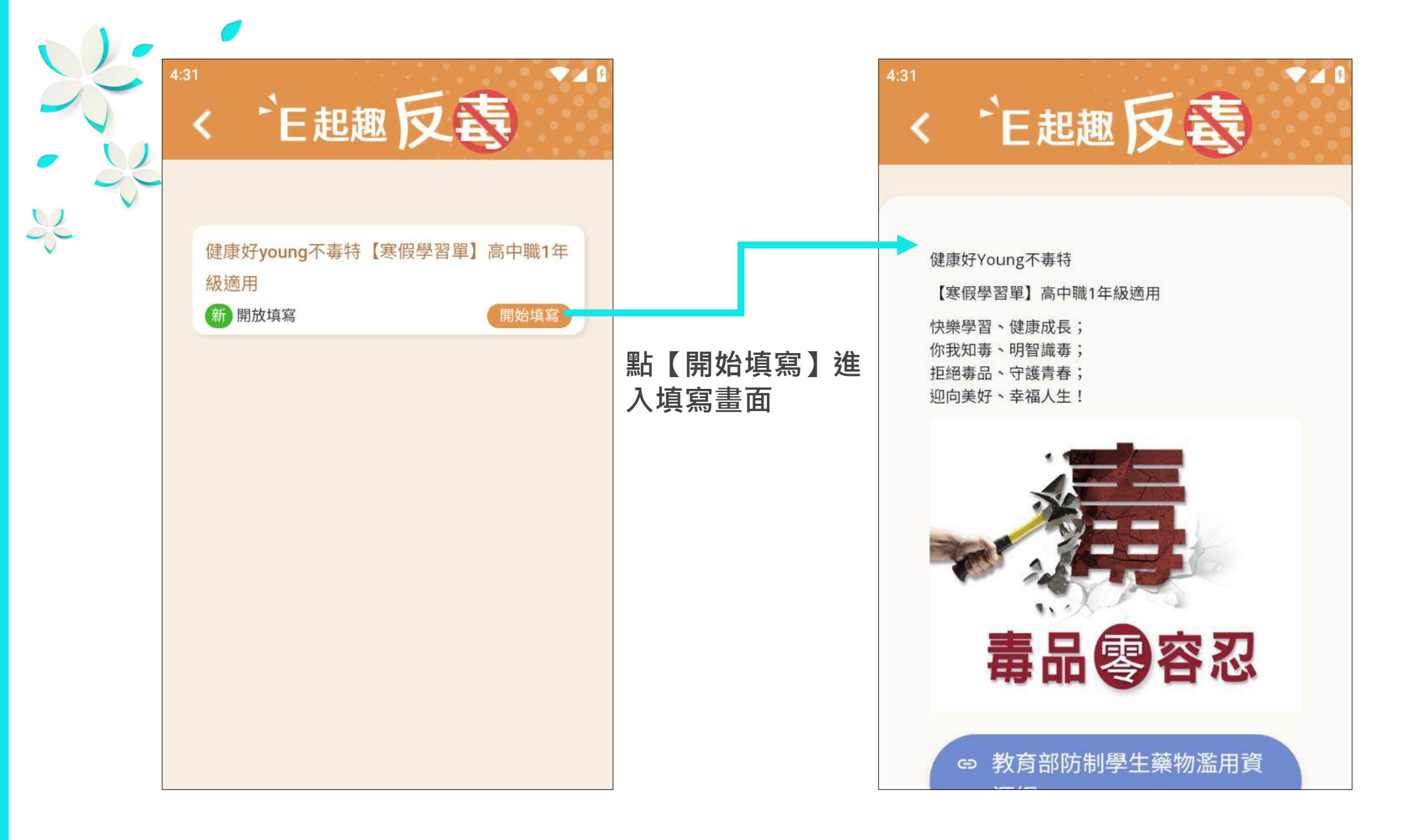

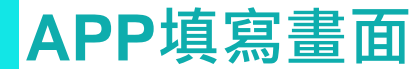

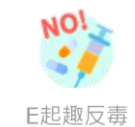

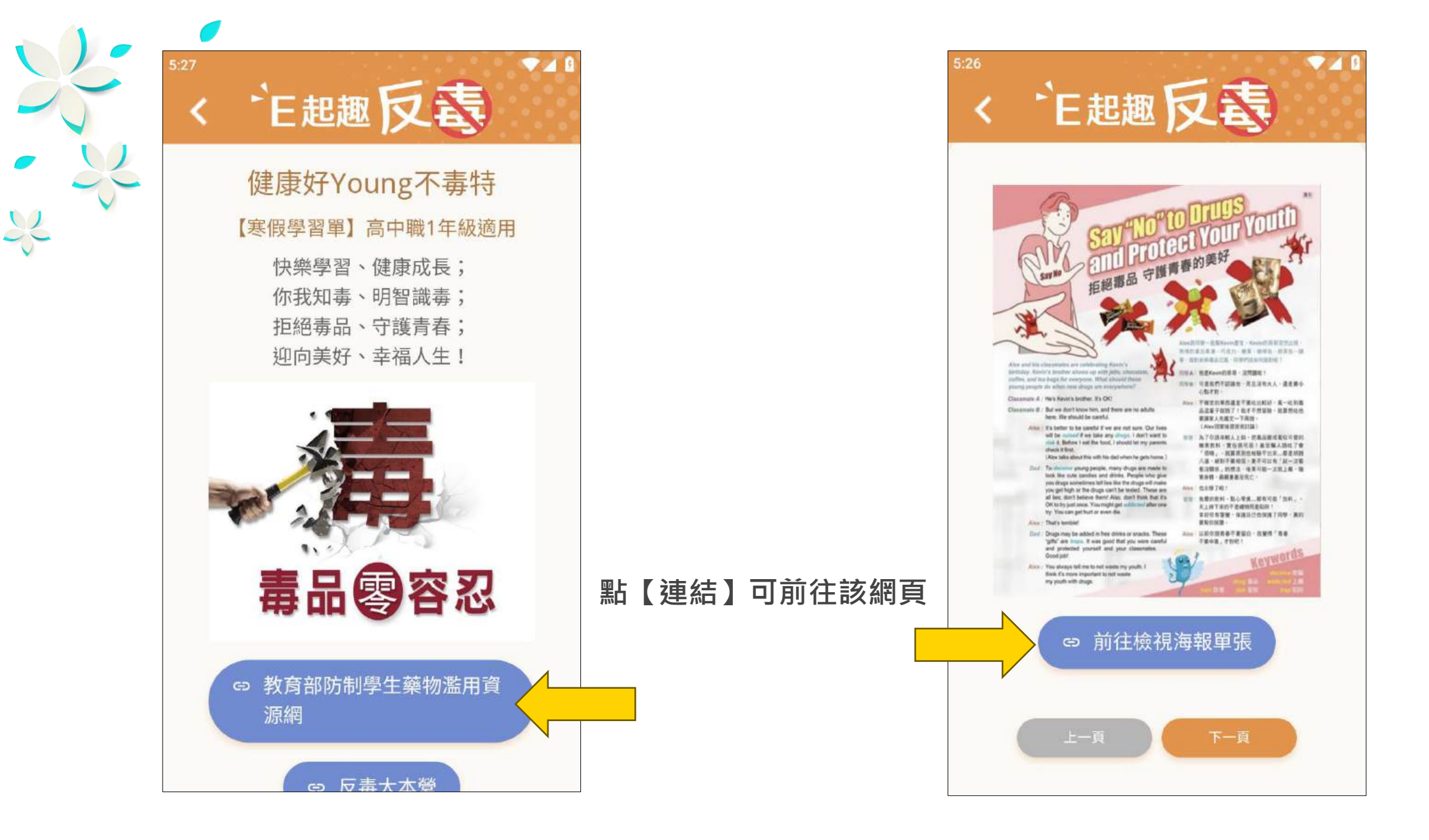

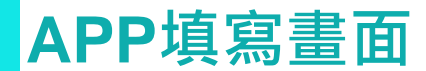

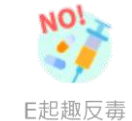

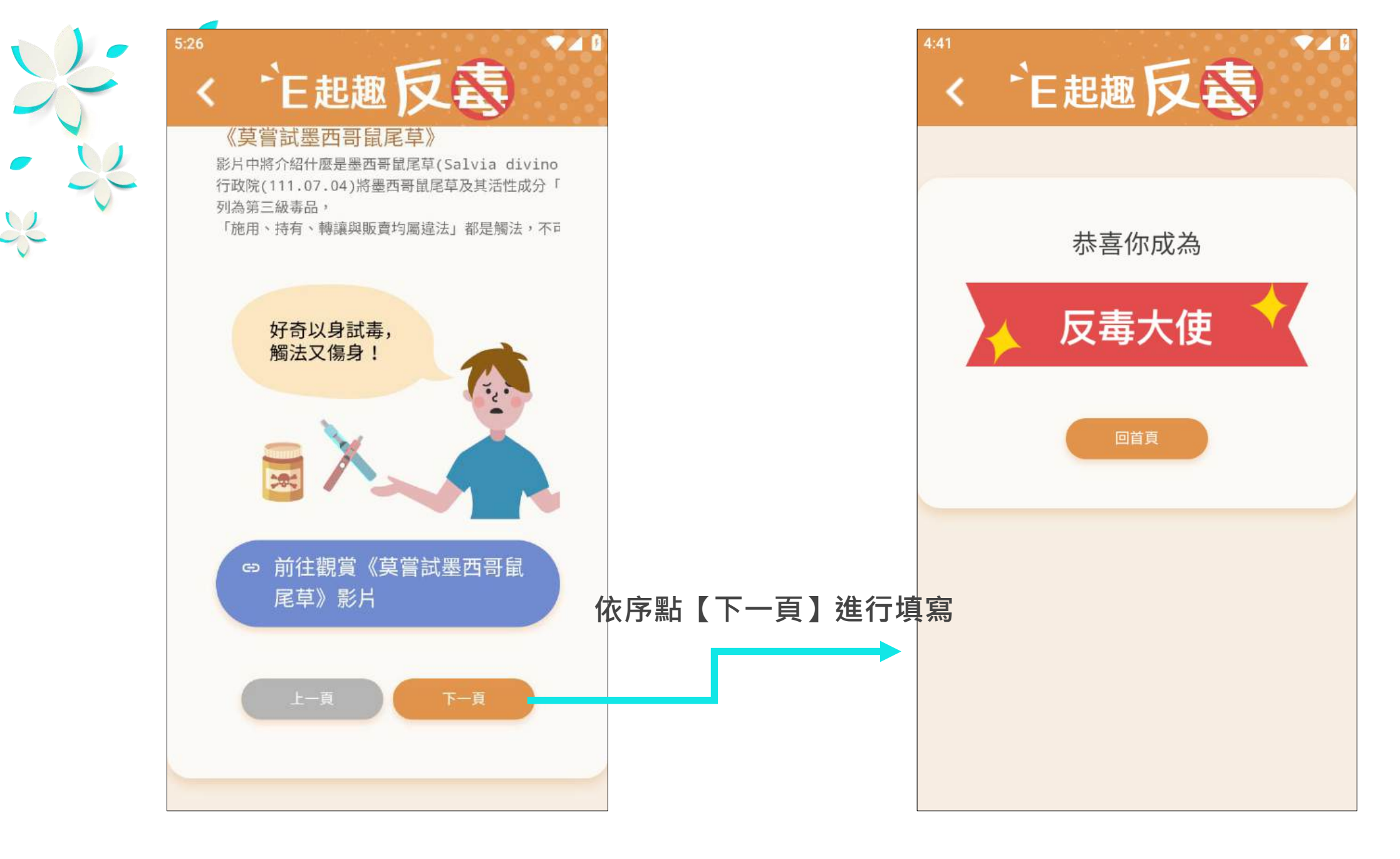

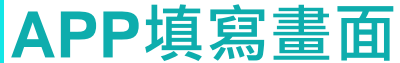

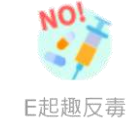

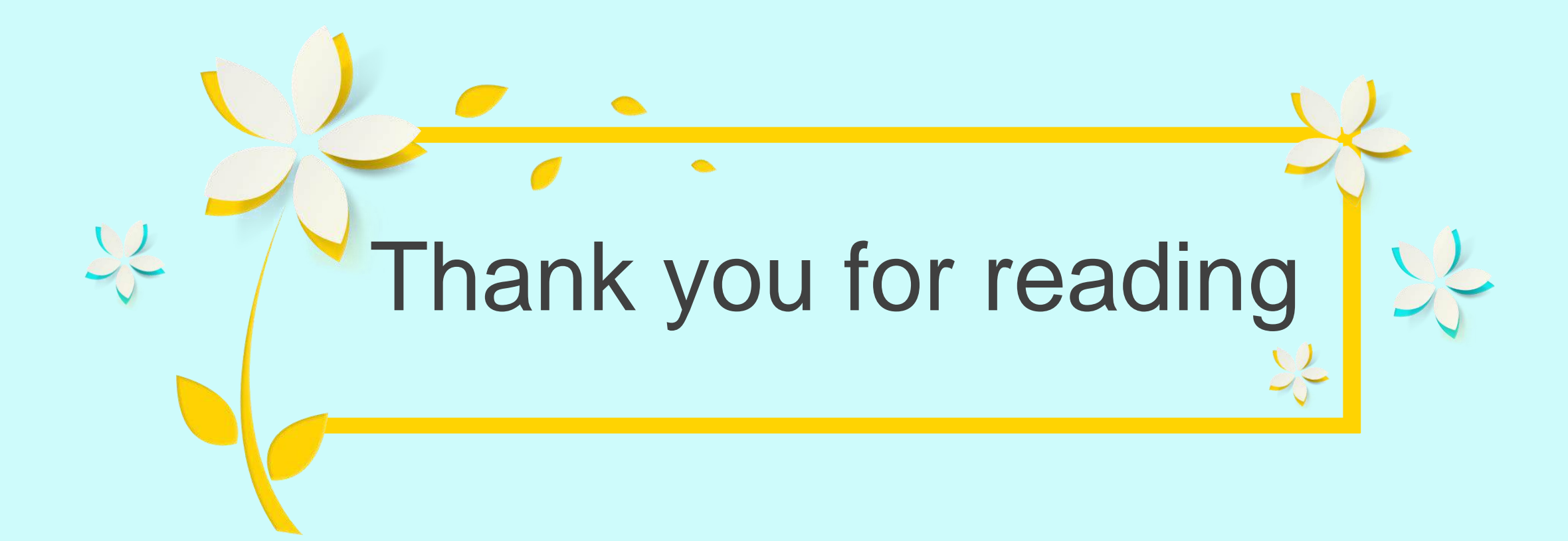

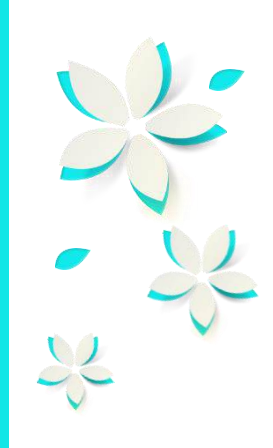

# E起趣反毒 QA

Q1.教師/行政人員看不到模組怎麼辦? A1.請找各校資訊組長協助開啟權限

#### Q2.學生忘記帳號密碼怎麼辦?

A2.請找各班導師或各校資訊組長協助學生密碼還原

Q3.如何更新APP?

A3.安卓請至play商店更新至最新版本

蘋果請至app store更新至最新版本

\*\*本功能開放對象

局端管理權、校端管理權、班級導師、學生(學生已統一開放模組)。

\*\*新北市客服

02-8072-3456 #550 #551 #552

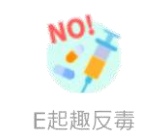